# 如何利用<u>鶴屋標籤</u>套印檔,與 EXCEL, ACCESS, WORD 表格等資料作"合併列印"

[一] 請開啓鶴屋網站下載的套印檔.

[二] 請開啓"合併列印工具列": 檢視/工具列/ 合併列印前須核選,合併列印工具列才會出現.

| 🔮 C37105-2-0 - Mi | crosoft Word      | 7 | —般            | ſ      |
|-------------------|-------------------|---|---------------|--------|
| : 檔案(E) 編輯(E)     | 檢視(V) 插入(L) 格式(C) | 7 | 松式            | Ð      |
| i 🗅 💕 🖬 🖪 🔒       | 📄 標準模式 🛚          |   | Vigual Bagic  | 2      |
| · 44 内文+左:0 •     | 😼 Web版面配置(W)      |   | Web           | -      |
|                   | 🔲 整頁模式(P)         |   | web<br>Wab 子目 |        |
|                   | 工具列( <u>T</u> ) ▶ |   | YYED 그 뷰      | a Kana |
|                   | ✓ 顯示段落標記(S)       |   | 大相말           |        |
| L*                |                   |   |               | 30     |
| -                 |                   |   | 文字藝術師         |        |
| ~                 |                   | 1 | 合併列印          |        |
| *                 | 顯示比例②…            |   | 字數統計          |        |

"合併列印工具列"如下:

| 말 C: | 3710 | 5-2-0 - b | licrosoft | Word  |            |        |      |                     |       |                |              |          |       |
|------|------|-----------|-----------|-------|------------|--------|------|---------------------|-------|----------------|--------------|----------|-------|
| : 檔案 | 案(E) | 編輯(王)     | ) 檢視(     | V) 插入 | ① 格式(2)    | ) 工具(  | [) 表 | 格(A)                | 視窗(₩) | 說明( <u>H</u> ) | Adobe PDF(B) | Acrobat  | 注釋(C) |
| 10   |      |           | 918       | ▲   繁 | • 🍄 識      | X 94 1 | 2 🕩  | 117 -               | (     | 3 😼 💷          |              | 75%      | • 📀   |
| 4    | 内交   | :+左:0、    | 新細明       | 键     | - 12       | •   B  | Ι    | <u>I</u> • <u>A</u> | AA    | •   🔳 📕        | ≡ ⊒ 🔛        | ≡ •   1Ξ | 三 律   |
| 1 🗟  |      | 310       |           | 插入功能  | b變數 -   ≝≈ |        | 3    | 4 4                 |       | > M 国          |              | 影列印合     | 合併轉換為 |
| 1    | R    | -         | _         |       |            |        |      |                     |       |                |              |          |       |

### [三] 點第一個圖示(主文件設定):

| <b>P</b> | C3710   | 5-2-0 -      | Mic        | IOS | oft V | Vor | d   |     |     |             |    |              |     |            |     |     |       |    |    |    |
|----------|---------|--------------|------------|-----|-------|-----|-----|-----|-----|-------------|----|--------------|-----|------------|-----|-----|-------|----|----|----|
| :棺       | 當案(E)   | 編輯(          | <u>E</u> ) | 檢病  | 見(V)  | ł   | 插入( | I)  | 格式  | :0)         | I. | <b>₽</b> (T) | 表   | 格(4        | ) i | 見窗  | (₩)   | 說  | 明( | H) |
| 1        | 1 🚰     | 🛛 🔒          | -          | 16  | B     | 21  | 繁·  | ABC |     | 13          | 6  | 1            | 1 🥩 |            | ) - | CI. | -   🤅 | 3  |    |    |
| 4        | 1 内交    | (+左:0        | ÷ 1        | 新細  | 明體    | 2   |     |     | - 1 | 2           | •  | B            | I   | <u>u</u> . | Α   | A   | Å     | •  |    |    |
|          |         | <b>8</b>   D |            |     | ]   } | 面入  | 功能  | 變數  | -   | «C>»<br>ABC | 8  |              | 21  | M          | ∢ [ |     |       | >  | M  | -  |
| 2        |         | ⊬設会│         |            |     |       |     |     |     |     |             |    |              |     |            |     |     |       |    |    |    |
| L        | <u></u> |              | ∎Ă         | 2   | 4     | 6   | 8   | 10  | 12  | 14          | 16 | 18           | 20  | 22         | 24  | 26  | 28    | 30 | 3  | 2  |
|          | 9       |              |            |     |       |     |     |     |     |             |    |              |     |            |     | 2   |       |    |    |    |
| ~        |         |              |            |     |       |     |     |     |     |             |    |              |     |            |     |     |       |    |    |    |
| 4        |         |              | ø          |     |       |     |     |     |     |             |    |              |     |            |     | ø   |       |    |    |    |
| ω        |         |              |            |     |       |     |     |     |     |             |    |              |     |            |     |     |       |    |    |    |
|          |         |              | -          |     |       |     |     |     |     |             |    |              |     |            |     |     |       |    |    |    |
|          |         |              |            |     |       |     |     |     |     |             |    |              |     |            |     |     |       |    |    |    |

| 續緊       | 佔選: 一 <del>般</del> ₩ | ord 文件      | ,再按    | 確定.             |                |                     |            |       |
|----------|----------------------|-------------|--------|-----------------|----------------|---------------------|------------|-------|
| <b>P</b> | C37105-2-0 - M       | icrosoft Wa | ord    |                 |                |                     |            |       |
| :権       | 當案(E) 編輯(E)          | 檢視(♡)       | 插入①    | 格式(0)           | 工具( <u>T</u> ) | 表格(A)               | 視窗(₩)      | 說明    |
|          | ) 💕 🖫 🔓 🙆            | 13 🗳        | 繁•     | ۹ 📖 ۱           | 6 🖻 🖺          | II.                 | - (* -   8 | 3 4   |
| 4        | 4 内文+左:0 -           | 新細明體        |        | • 12            | • B /          | <u>u</u> - <u>A</u> | AA         | -   🔳 |
|          |                      | 〕 □   挿     | 入功能變   | tor   ≪≫<br>ABC |                | 4  4                |            |       |
| 1        | 1 🔀 🖕                |             |        |                 | 主文件類和          | ป                   | X          | 1     |
| L        | <u></u> #            | 2 4 6       | 5 8 10 | 12 14           | ☆伴類刑·          |                     |            | 30    |
|          |                      |             |        |                 | ○信件(]          | L)                  |            | E     |
| 5        |                      |             |        |                 | ○ 電子垂          | ₿件訊息Œ<br>⋻          | )          |       |
| 4        |                      | ¢.          |        |                 | ○信封(           | Ø                   |            |       |
| 9        |                      |             |        |                 | ○ 標籤(2         | A)<br>D)            |            |       |
| ~        |                      |             |        |                 | ● 一般           | ))<br>Word 文件(      | N)         |       |
| 9        |                      |             |        |                 | 確定             |                     | 取消         |       |
| 얻        |                      |             |        |                 |                |                     |            |       |

[四] 點選第二個圖示(開啓資料來源):

| <b>(1)</b> | 37105 | 5-2-0 - 1  | licro | soft V | Voi | rd  |     |       |     |     |      |          |            |     |    |       |
|------------|-------|------------|-------|--------|-----|-----|-----|-------|-----|-----|------|----------|------------|-----|----|-------|
| : 楮        | 客(F)  | 編輯Œ        | )檢    | 視(V)   |     | 插入( | D   | 格式    | 0   | Τļ  | Į(I) | 表        | 秘(4        | Ŋ   | 視窗 | (₩)   |
| 1          |       | <b>.</b> . |       |        | 21  | 繁·  | ABC | 1     | 18  | , D | 1    | 5 🥥      | r   1      | 7 - | 0  | -   🧕 |
| 4          | 内交    | + 左: 0     | ▼ 新約  | 田明體    | 2   |     |     | - 12  | 2   | •   | B    | I        | <u>u</u> . | Α   | A  | ¥.    |
|            |       | 10         |       | =   ł  | 面入  | 、功能 | 變數  | -   1 | abc | 8   |      | <u>a</u> | M          | 4   |    |       |
| 1          | 1     | 調整資料       | 來源    |        |     |     |     |       |     |     |      |          |            |     |    |       |
| L          |       | #          | X 2   | 4      | 6   | 8   | 10  | 12    | 14  | 16  | 18   | 20       | 22         | 격   | 26 | 28    |
| -          |       | +          |       |        |     |     |     |       |     |     |      |          |            |     |    |       |
| 2          |       |            |       |        |     |     |     |       |     |     |      |          |            |     |    |       |
| *          |       |            | 17    |        |     |     |     |       |     |     |      |          |            |     | 1  |       |

請進入電腦中選取資料庫檔案(Excel, Access...,其中,若 Excel 只有一個工作底稿,請選 Sheet1)

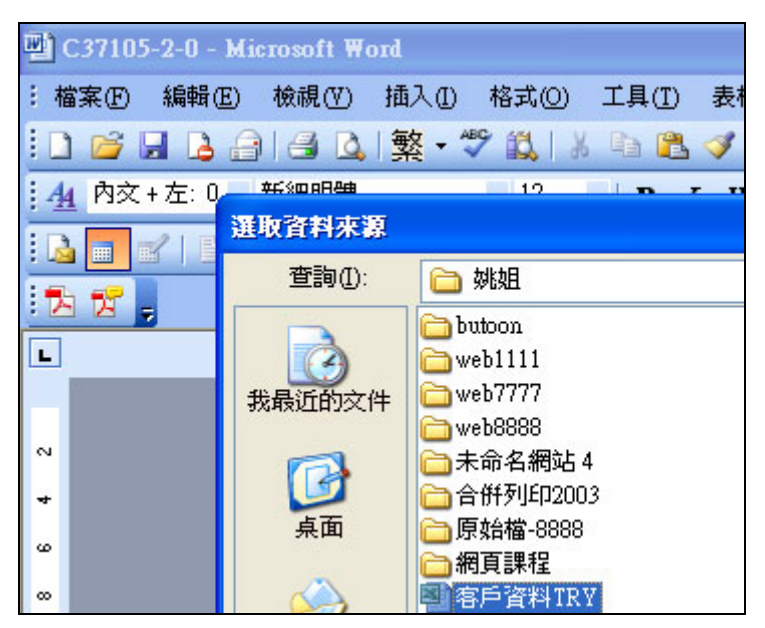

[五] 點第六個圖示(插入合倂欄位):

| o C37105 | -2-0 - Mi | crosoft ¥ | Ford    |      |       |     |      |          |              |      |            |     |
|----------|-----------|-----------|---------|------|-------|-----|------|----------|--------------|------|------------|-----|
| : 檔案(F)  | 編輯(E)     | 檢視(♡)     | 插入(     | I) 格 | 式(()) | 工具  | L(T) | 表格(      | <u>A)</u> ii | 視窗(  | <u>W</u> ) | 說   |
| ! 🗅 🎽 🛛  | a 🖪 🔒     |           | ↓<br>繁· | ABC  |       | K B | 2    | <b>V</b> | 9 -          | CH - | 18         | 6 E |
| 44 内文 -  | +左:0 🗸    | 新細明體      | !       | •    | 12    | - 1 | B /  | <u>u</u> | • A          | Α    | ×          | •   |
|          | 10        | i 🔳 i     | 面入功能    | 變數▼  | ABC   | 8   | 1    | 🛛        | 4 1          | ļ.   |            |     |
| 12 12 .  |           |           | 入合倂櫓    | 1位   |       |     |      |          |              |      |            |     |
| L        |           | 2 4       | 6 8     | 10   | 12 14 | 16  | 18   | 20 22    | 2∮≢          | 26   | 28         | 30  |
|          |           |           |         |      |       |     |      |          |              | 2    |            |     |

出現"插入合併欄位"對話,請選在 excel 或 accss 或 word 表格中的欄位名稱,按插入.

| <b>말</b> ( | C37105-2-0 - 1 | Microsoft Word                         |                                                              |
|------------|----------------|----------------------------------------|--------------------------------------------------------------|
| : 楮        | 諸案(E) 編輯(E     | 3) 檢視(V) 插入(L) 格式(Q) 1                 | 工具( <u>T</u> ) 表格( <u>A</u> ) 視窗(₩) 説明( <u>H</u> ) Adobe PDI |
|            | 📔 🖬 ଢ          | 🔒   🛃 💁   繁 - 🌮 🎎   🐰                  | ि 🔁 🟈 । ७ - ९ - । 🧶 😼 🔳 📗                                    |
| 4          | 内交+左:0         | <ul> <li>新細明體</li> <li>◆ 12</li> </ul> | B I U - A A ☆ -   ■ 🔳 🗐 🗐                                    |
| : 🛯        | 210            | 📑 📑 插入功能變數 📲                           |                                                              |
| 12         | 1 🔁 🖕          |                                        | 插入合併櫃位                                                       |
| L          | ŧ              |                                        | 插入:                                                          |
|            |                |                                        | ○ 地址欄位(A) (④) 資料庫欄位(D)                                       |
| 8          |                |                                        | 欄位():                                                        |
| *          |                |                                        | 各户代號<br>客戶名稱                                                 |
|            |                | *                                      | 負責人<br>  雷話                                                  |
| Ű          |                |                                        |                                                              |
| 8          |                |                                        | 公司地址                                                         |
| ₽          |                |                                        |                                                              |
| 12         |                |                                        |                                                              |
| 4          |                | 54<br>(14)                             |                                                              |
| 5          |                |                                        |                                                              |
| 16         |                |                                        | ×                                                            |
| -          |                |                                        | [符合欄位(M)] 插入(I) 取消                                           |
| 0          |                |                                        |                                                              |

此時欄位名稱被雙引號包覆:例如: <<欄位名稱>>,呈現如下:

| 雪 | C3710          | 5-2-0 - | Micr           | osofi  | t Wo  | rd    |       |     |           |     |      |     |               |     |    |       |            |    |     |      |        |
|---|----------------|---------|----------------|--------|-------|-------|-------|-----|-----------|-----|------|-----|---------------|-----|----|-------|------------|----|-----|------|--------|
|   | \$<br>案<br>(F) | 編輯(王    | D :            | 檢視(    | V)    | 插入    | Ð     | 格式  | 0         | I   | [具(I | ) ā | 表格(。          | Ð   | 視窗 | W     | 說          | 明田 | )   | Adol | e PDF( |
|   | 1 🞽            |         |                | 4      | 4     | 繁     | + ABC |     |           | K   | 6    | 3 < | <b>\$</b>   = | n - | CI | -   ( | <b>3</b> E |    |     |      |        |
| 4 | 内交             | (+左:0   | - T            | imes l | New I | Roman | L I   | - 1 | 2         | •   | в    | I   | U.            | A   | A  | ×     | •          |    |     | ≣    | ≣ 🗎    |
|   |                | 20      |                |        | 插     | 入功能   | 變數    | -   | ≪≫<br>ABC |     |      | 2   | M             | 4   | 1  |       |            | N  | a i | Ð,   |        |
|   | 1              | -       |                |        |       |       |       |     |           |     |      |     |               |     |    |       |            |    |     |      |        |
| L |                | 1       | 8              | 2 4    | 6     | 8     | 10    | 12  | 14        | 16  | 5 18 | 20  | 22            | 격   | 26 | 28    | 30         | 32 | 34  | 36   | 38     |
| - | 8              | +       |                |        |       |       |       |     |           |     |      |     |               |     |    |       |            |    |     |      |        |
| 2 |                |         |                |        |       |       |       |     |           |     |      |     |               |     |    |       |            |    |     |      |        |
| 4 |                |         | <del>《</del> 霍 | 戶代     | 號》    | 公司埠   | 也址»   | 《客》 | ≦名?       | 稱»+ | 2    |     |               |     | ø  |       |            |    |     |      |        |

請善用 Enter 鍵,將<<欄位名稱>>下移,或利用空白鍵移動位置至適當處;

| <b>(</b> ) | C37105-2-0 - Microsoft Word              |                   |
|------------|------------------------------------------|-------------------|
| : 楣        | 檔案(E) 編輯(E) 檢視(Y) 插入(L) 格式(Q) 工具(I)      | 表格(▲) 視窗(₩) 🗊     |
|            | ) 💕 🔒 👌 🖂 🔍   繁 - 🌮 🚉   🔏 🕒 🖺            | a 🝼   🄊 🔹 🖓 👻 🖓   |
| 4          | 🙀 內文 + 左: 0 🗸 🦷 💌 💌 🗷 🖪                  |                   |
|            | 🛓 📰 💕 📄 📄 📄 捕入功能變數 🗸 💡 📑 📑               |                   |
| 1          |                                          |                   |
| L          | ± 2 4 6 8 10 114<br>16 6 18              | 20 22 24 26 28 30 |
| -          |                                          |                   |
| 2          | 22 22 24 24 24 24 24 24 24 24 24 24 24 2 |                   |
| 4          | 《公司地址》↔ 26 ⊻                             | c.                |
| œ          | ≪客戶名稱» <mark>₽</mark>                    |                   |
| 00         |                                          |                   |
| 9          |                                          |                   |
| 12         |                                          |                   |
| ₽          | *                                        | 4                 |

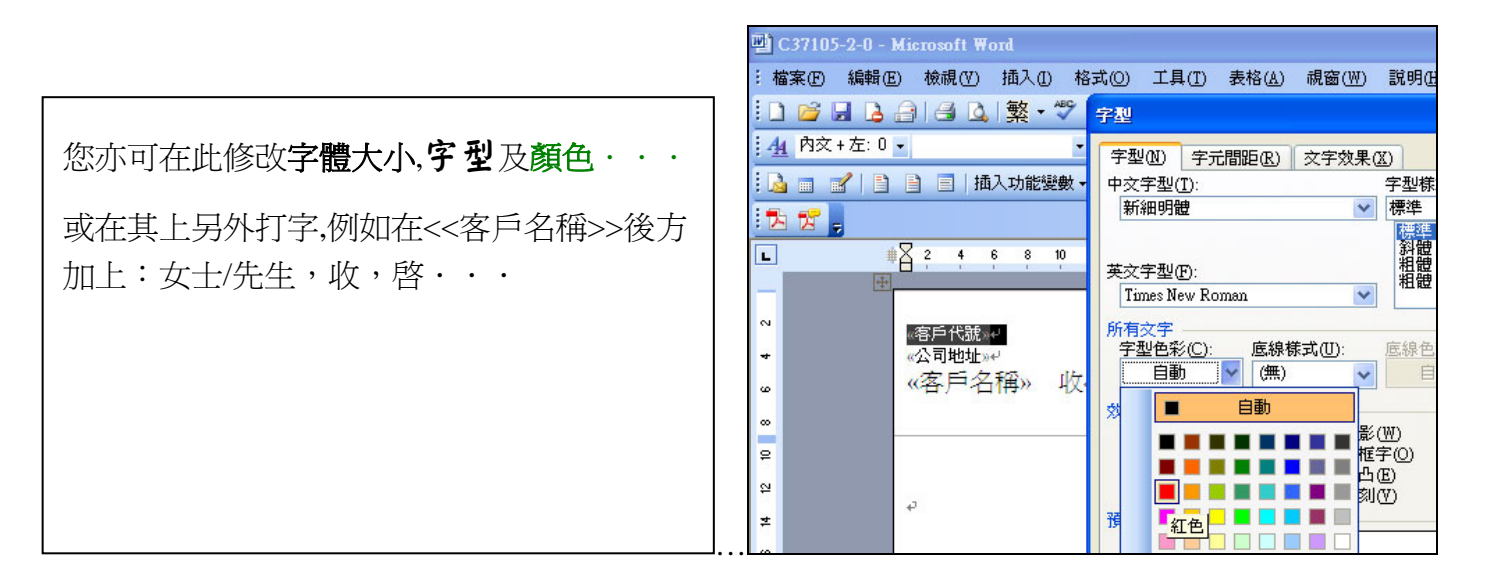

## [六] 滑鼠點在第二個儲存格上,

| <b>말</b> ( | :3710 | 5-2-0 - M | icrosoft Wa | ord  |                              |                |                |          |         |             |       |
|------------|-------|-----------|-------------|------|------------------------------|----------------|----------------|----------|---------|-------------|-------|
| : 檔        | 案①    | 編輯(E)     | 檢視(\/)      | 插入①  | 格式(0)                        | 工具( <u>T</u> ) | 表格( <u>A</u> ) | 視窗(₩)    | 說明(H)   | Adobe PDF(B | ) A   |
| : 🗅        | 1     | 🖬 🖪 着     | 13 🗳        | 繁・   | ا 🛴 🕈                        | 6 🖻 🔁          | 🦪 🖣 🚽          | (~ -   6 | L 🚽 🔲   |             | P     |
| 4          | 内文    | :+左:0 🗸   | 新細明體        |      | • 12                         | - B 2          | <u>u</u> - A   | AA       | •   🔳 🔳 | ≣ ≡ ≝       | ‡≣ •  |
| : 👌        |       | 2   D     | 〕 □   插.    | 入功能變 | 數 ▼ │ <mark>≪≫</mark><br>ABC | B 73 B         |                | 1        |         | 🗣   🔁 🖗     | 3 💱   |
| . 🏂        | 1     | -         |             |      |                              |                |                |          |         |             |       |
| L          |       | #         | 246         | 581  | 0 12 14                      | 16 18          | 20 22 24       | ▲ 6 28   | 30 32 3 | 34 36 38 4  | 40 4; |
|            |       |           |             |      |                              |                |                |          |         |             |       |
| ~          |       |           | 《客戶代號》      | ų    |                              |                |                |          |         |             |       |
| 4          |       |           | «公司地址»•     | Ļ    |                              |                |                | 0        |         |             |       |
| ω          |       |           | «客戶名        | 稍»   | 收₽                           |                |                |          |         |             |       |
|            |       |           |             |      |                              |                |                | 00<br>10 |         |             |       |
| 10         |       |           |             |      | 滑                            | 鼠黑             | 垧              | 第二       | 個信      | 諸存林         | 各     |

點第六個圖示(插入功能變數),選"Next Record(下一筆紀錄)",

| 🔮 C37105-2-0 - Microsoft | Word                                                                                 |                  |
|--------------------------|--------------------------------------------------------------------------------------|------------------|
| : 檔案(E) 編輯(E) 檢視(        | 7) 插入(1) 格式(0) 工具(1) 表格( <u>A</u> ) 視                                                | 窗(W) 説明(H) Adob  |
| i 🗅 🧉 🔒 🔒 🎒 🎒            | 🛕   繁 - 🌮 🏭   🍐 🗈 隆 - 🥂                                                              | 🧕 😼 🔳 🛃          |
| <u>44</u> 內文+左:0 - 新細明   | æ - 12 - B Z <u>U</u> - A                                                            | A ☆ -   ☰ ☰ ≡ :  |
|                          | 插入功能變數 🚽 🎎 🖹 👫 🙆 📔 🔺 🔺 1                                                             |                  |
|                          | Ask (詢問)( <u>A</u> )<br>Fill-in (顯示提示文字)(F)<br>IfThenElse (以條件評估引數)(I)               | 6 28 30 32 34 36 |
| ×                        | Merge Record # (合併紀錄編號)(R)<br>Merge Sequence # (合併順序編號)(Q)<br>Next Record (下一筆紀錄)(N) | 3                |

此時第二個儲存格內出現:<< Next Record>>

### [七] 請複製第一個儲存格:

(滑鼠點在第一個字前,按住左鍵不放,往後拉至末字,此時文字反白. 滑鼠指向反白中,按右鍵:複製)

| 囸 ( | :3710 | 5-2-0 - M | licrosoft  | Word   |          |          |       |                |        |           |      |
|-----|-------|-----------|------------|--------|----------|----------|-------|----------------|--------|-----------|------|
| :檔  | 家田    | 編輯(E)     | 檢視()       | () 插入( | I) 格式    | t (D)    | .具(T) | 表格( <u>A</u> ) | 視窗(    | ₩) 説明     | 月(H) |
| 1   | 6     | 🛛 🖪 🗿     |            | à∣繁·   | ABC 🛱    | V   X    | b 🛍   | 🥩   🎝          | • (* • | 1 😫 🗗     | 8-0  |
| 4   | 内文    | +紅色,-     |            |        | •        | -        | B /   | <u>u</u> - [   | AA     | × •   1   |      |
| : 🖪 |       | 210       |            | 插入功能   | 變數▼│     | ABC      | 11    |                | 1      |           |      |
| 12  | 17    | -         |            |        |          |          |       |                |        |           |      |
| L   |       | #         | 2 4        | 6 8    | 10 12    | 14 16    | 18    | 20 22          | 24∰ 26 | 28 30     | 32   |
|     |       | +         | <i>1</i> 8 |        |          |          |       |                | -      |           |      |
| 5   |       |           | 《客戶代證      | 被被     | 製        | 第        | 1     | 個信             | 拵      | 格         |      |
| 4   |       |           | «公司地址      | l£»+'  |          |          |       |                | «Ne    | xt Record | 5+0  |
| 9   |       |           | 《客戶        | 名稱»    | ₩<br>よ 剪 | ۲).<br>T |       |                |        |           |      |
|     |       | -         |            |        | 自複       | 製(C)     |       |                |        |           |      |

## 貼到右方儲存格<<Next Record>>後面.(若爲單欄,則貼到下方儲存格)

| 2  |   | ≪客戶代號»↩                                                                                                |                | 8   | 貼上倒      |
|----|---|----------------------------------------------------------------------------------------------------|----------------|-----|----------|
| 4  |   | «公司地址»↩<br>一<br>一<br>一<br>二<br>一<br>二<br>一<br>一<br>一<br>一<br>一<br>一<br>一<br>一<br>一<br>一<br>一<br>一<br>一 | «Next Record»+ |     | 重新組字(型)  |
| ω  |   | 《各户名博》 収2                                                                                              | X              |     | 插入表格([)  |
| 00 | - |                                                                                                    |                |     | 刪除儲存格(D) |
| ₽  |   | · · · · · · · · · · · · · · · · · · ·                                                                  |                | Ħ   | 分割儲存格(2) |
| 4  |   | 。左笛一個態友救的                                                                                              | 5              |     | 框線及網底(B) |
| ≇  |   | 1工分————————————————————————————————————                                                                | L.             | ll₽ | 直書/橫書(X) |
| ≌  |   |                                                                                                    |                |     | 對齊儲存格(①) |
| -  |   | < <next record="">&gt;</next>                                                                          | 後而             | ļĻ  | 自動調整(A)  |
| 20 |   | anone needlass                                                                                         | ГАЩИ           | 1   | 表格內容(R)  |

結果呈現如下:

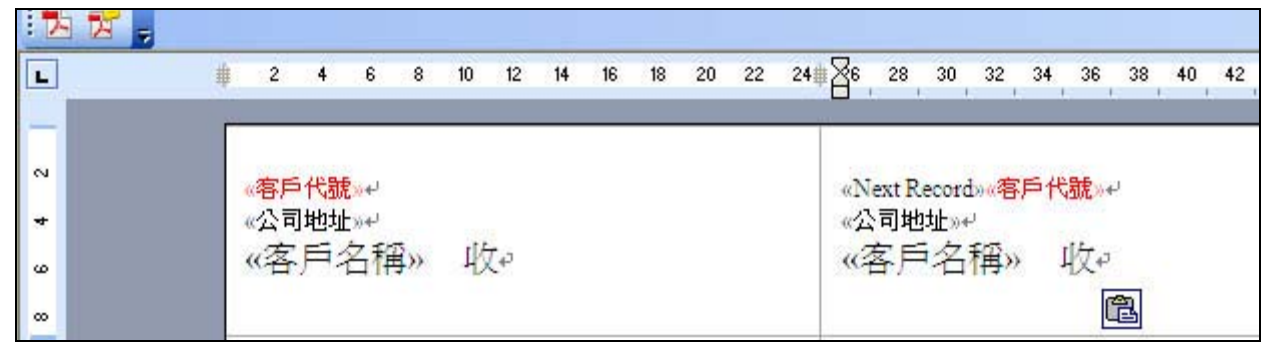

## [八] 選取第二個儲存格 (滑鼠點在第二格上,按:表格/選取/儲存格):

| C37105-2-0 - Microsoft Word                                             |                      |                      |                |  |  |  |  |
|-------------------------------------------------------------------------|----------------------|----------------------|----------------|--|--|--|--|
| 檔案(F) 編輯(E) 檢視(∀) 插入(I) 格式(0) 工具(I) 表格( <u>A)</u> 視窗(₩) 說明(H) Adobe PDF |                      |                      |                |  |  |  |  |
| ] 💕 🔒 💪 🔒 🚳 🔍 繁                                                         | - 🍄 📖   🐰 🖻 🖺 🗹      | 手繪表格(22) 🔰 💷 🛄       |                |  |  |  |  |
| 🙀 內文 + 左: 0 👻 Times New Roms                                            | m - 12 - BZ          | 插入① ▶                |                |  |  |  |  |
| 🎍 🗐 💕 📄 📄 📕 插入功能                                                        | 能變數 -   🎎 🖹 🚼 📴 🔜    | 刪除(12) ▶             |                |  |  |  |  |
| h 17                                                                    |                      | 選取(C) ▶              | 表格( <u>T</u> ) |  |  |  |  |
|                                                                         | 2 4 6 8 10 12 14 16  | 【 隱藏格線(G)            | 欄(C)           |  |  |  |  |
| *<br>ل                                                                  |                      | 表格內容( <u>R</u> )     | 列 <u>(R)</u>   |  |  |  |  |
|                                                                         | ◎客戶代號≫a              | ۲                    | 儲存格(E)         |  |  |  |  |
|                                                                         | «公司继起»。<br>«客戶名稱» 收↩ | «公司世址»。<br>《客戶名稱》 收。 |                |  |  |  |  |
|                                                                         |                      | tata . I ta          |                |  |  |  |  |
|                                                                         | 滑鼠點向                 | 可第二格                 |                |  |  |  |  |
| 利用:表格/選取/儲存                                                             |                      |                      |                |  |  |  |  |
|                                                                         | <b>三格的</b>           | 文字式                  |                |  |  |  |  |

在反黑中按滑鼠右鍵: 選"複製":

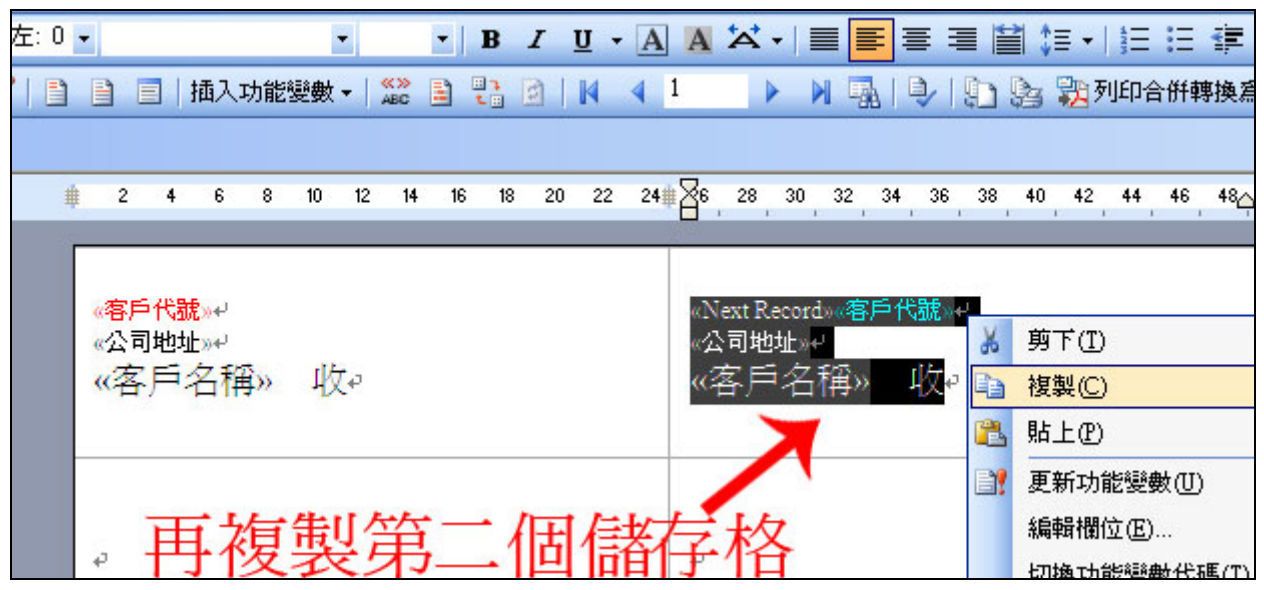

再將第二格之程式碼,貼到其餘各儲存格上:

| 👜 C37105-2-0 - Microsoft Word                |                                                    |  |  |  |  |  |  |  |
|----------------------------------------------|----------------------------------------------------|--|--|--|--|--|--|--|
| :檔案(E)編輯(E) 檢視(Y) 插入① 格                      | ;式(Q) 工具(T) 表格(A) 視窗(₩) 說明(H) Ad                   |  |  |  |  |  |  |  |
| 🗄 🗋 🕞 🔒 🔒 🖂 💁 🔹 繁 • 🌮 🛛                      | 💐   X 🗈 🛍 🏈   🄊 • 🔍 -   🧶 🛃 📴 🗟                    |  |  |  |  |  |  |  |
| : 44 內文 + 左: 0 • Times New Roman •           | 12 • B I U • A A A • =                             |  |  |  |  |  |  |  |
| 🔒 🗃 💕 📄 📄   插入功能變數 +   🎎 🖹 🐮 🙆   🕅 🔺 🕨 🙀 🖳 🖳 |                                                    |  |  |  |  |  |  |  |
| 1 🔁 😴 🖕                                      |                                                    |  |  |  |  |  |  |  |
| L # 2 4                                      | 6 8 10 12 14 16 18 20 22 🏄 26 28 30 32 34 36 38 40 |  |  |  |  |  |  |  |
| ω (客户4                                       | S稱» 收₽ 《客戶名稱» 收。                                   |  |  |  |  |  |  |  |
| <u>≈</u>                                     | 不旧甘合个的传媒方校上                                        |  |  |  |  |  |  |  |
| 🦹 🔰 🕺 片                                      | 判共际时间于俗上                                           |  |  |  |  |  |  |  |
| *                                            | 业                                                  |  |  |  |  |  |  |  |
| 2                                            | 10 551(2)                                          |  |  |  |  |  |  |  |
| 2                                            | ▲ 貼上儲存格(P)                                         |  |  |  |  |  |  |  |

結果呈現如下:除第一個儲存格無<<Next Record>>外,其於皆在欄位名稱前,多了<<Next Record>>

| <mark>《客戶代號》』</mark> | «Next Record»%客戶代號»。 |
|----------------------|----------------------|
| ≪公司地址》』              | ≪公司地址»。              |
| 《客戶名稱》 收₽            | 《客戶名稱》 收。            |
| «Next Records»。      | «Next Record»»毫戶代號»。 |
| 《公司地址》。              | ≪公司地址»。              |
| 《客戶名稱》 收。            | 《客戶名稱》 收。            |
| «Next Records»。      | «Next Records»等户代號»。 |
| 《公司地址》。              | 《公司地址»。              |
| 《客戶·名稱》 收。           | 《客戶名稱》 收。            |

[九] 點"合併列印工具列"上,略後方的圖示(合併至新文件):

| :檔 | 客Œ                  | 編輯(E) | 檢視(♡) | 插入①         | 格式(0)                      | 工具(             | <u>T</u> ) 表标 | \$( <u>A</u> ) | 視窗(₩)                | 說明(H)                   | Adobe PD   | F(B)        | Acrobat 注    |
|----|---------------------|-------|-------|-------------|----------------------------|-----------------|---------------|----------------|----------------------|-------------------------|------------|-------------|--------------|
|    | <b>2</b>            | a 🖪 🔒 |       | ↓ 繁 - *     | ا 🛴 🕈                      | 8 G             | 2 🗸           | 5              | - (2 - 1)            | 2, 😼 💷                  |            |             | 3 50%        |
| 4  | 内文                  | •     | 新細明體  | 2           | <b>-</b> 18                | • B             | ΙU            | • A            |                      | •   🔳 🔳                 |            | ≌ ‡         | ≣ -   4⊒ :   |
|    |                     | / 0   | i 🗐   | 面入功能變       | 數▼│ <mark>≪≫</mark><br>ABC |                 |               | 4 4            | 1                    | N 🖓                     | 1 🗣 😰      | 3           | 没列印合 (       |
| 1  | 1 🛃 :               | ;     |       |             |                            |                 |               |                |                      |                         |            | <u>수</u> #1 | <b>五新</b> 六件 |
| L  |                     |       |       | # 2         | 4 6 8                      | 10 12 14        | 16 18 2       | 0 22 2         | e 🔀 28 30            | 32 34 36 3              | 8 40 42 44 | 46 48       |              |
|    |                     |       |       |             |                            |                 |               |                |                      |                         |            |             | 1            |
| 2  |                     |       |       | ·E)         | ⊆代號»                       |                 |               |                | Next Reco            | dow医戶代號»。               |            |             |              |
| 8  | *2回睡起。<br>《客戶名稱》 收₽ |       |       |             |                            |                 | 《客戶名          | ,<br>稱》 收。     |                      |                         |            |             |              |
| 8  |                     |       |       |             |                            |                 |               |                |                      |                         |            |             |              |
| ₽  |                     |       |       |             |                            |                 |               |                |                      |                         |            |             |              |
| 1  |                     |       |       | aNe<br>a@ri | nt Recordsoz)<br>訂地址:>.i   | <b>Pften</b> xy |               |                | 《Next Reco<br>《公司地址》 | edoos∉⊫ht∰ou<br>o       |            |             |              |
| 4  | 《客戶名稱》 收, 《客戶名稱》 收, |       |       |             |                            |                 |               |                |                      |                         |            |             |              |
| 9  |                     |       |       |             |                            | andress) (      |               |                | 2000 (1997) - 2043   | no na ser se a la compo |            |             |              |

請選擇"**全部**"

(或: 1.目前的記錄 --- 將只出現一頁;

2. 從: 到 --- 將可印出指定的記錄, 但會補滿一整頁;)

〔\*\*欲選指定的記錄(不要的記錄不出現),請在合併列印工具列的第三個圖示(合併列印收

## 件者)中選取欲出現的資料\*\*〕

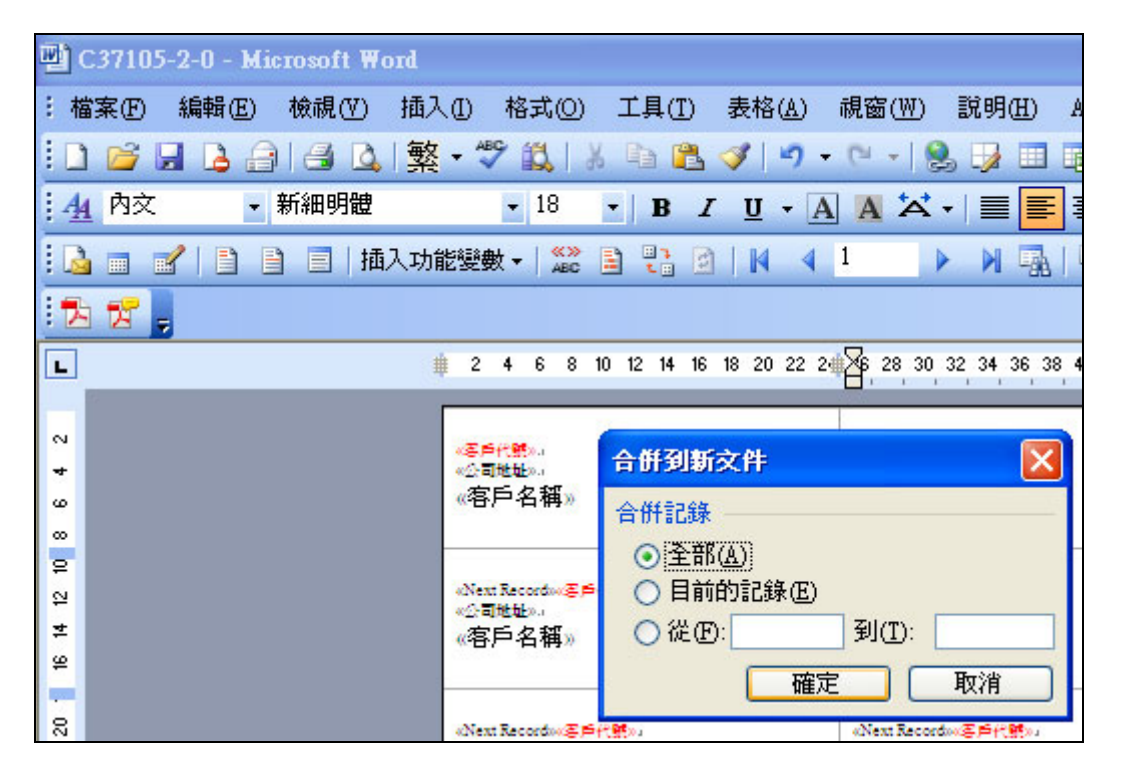

## [十] 完成合併列印,此時請另存新檔,再進行列印.

| C161。              | C115。                     |
|--------------------|---------------------------|
| 台北縣泰黨編積山村大山巻1號。    | 台北縣东黑鄉深水村深中路 62 號 紅鷹書文具部。 |
| 張家科大 收₽            | 台 中 師 範 收。                |
| C121。              | C182.。                    |
| 查中縣大雅中民路 665 號。    | 古北郭龜山鄉樹得路 30 號。           |
| 金和屋 收。             | 興虹有限公司 收。                 |
| C193。              | 0174。                     |
| 跳團縣太子鄉白樹村樹得路 52 號。 | 台北縣興山市東北路 12 號。           |
| 三民學堂 收。            | 六品文具 收。                   |
| C196。              | C147.。                    |
| 各北縣属山市風東路 368 號。   | 台北較属山市新嘉路 389 號。          |
| 分百文具(鳳東店) 收。       | 雅牙生活廣場(鳳山店) 收。            |